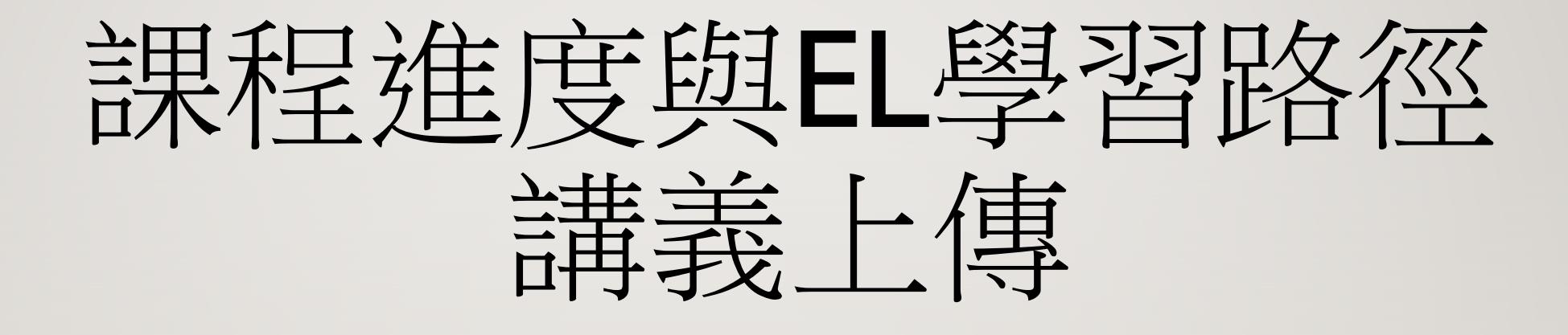

教務處教學品保組黃鈺棋印如馨 5595陳偉忠 5583

#### 說明

- 因本校教學進度與EL系統學習路徑,分屬兩個不同系統,為協助教師建立 EL系統 學習路徑內容,減低重複填寫的負擔,EL系統於開學前將主動替沒有設立學習路 徑之課程,擷取教學進度內容設立學習路徑。
- 為落實學生課後自主學習,建議老師能提供每週學習素材(如課程影片,Youtube 連結,投影片,講義),並填寫每週學習目標與內容重點。

#### 學習路徑內容注意事項

- I. 檔案名稱請勿包含特殊字元,例如:&^%\$#@`~空白等
- 2. 每週的學習目標與重點說明,可以置於獨立檔案中(建議),或放置在講義投影片 或範例檔案首頁上,以供學生查閱
- 3. PDF檔,可在電腦平台或EL行動App中線上閱讀;亦可設定是否允許下載(設定方法請參考校園廣場/E-Learning操作說明)
- 4. MS Office 所有檔案,上傳後只提供學生下載,無法線上閱讀
- 5. Mp4檔,上傳後可在任何載具中播放
- 6. YouTbue 連結,有網路的環境下,可在任何載具中撥放

# EL系統自動將校務資訊系統中18週的教學進度, 匯入到EL的學習路徑

|           |                           |                          |             |                    |                                | 右授課老師已目行建立學習路徑,則个會執行<br>此項功能,但將只須提供按知讓老師選擇具不                     |
|-----------|---------------------------|--------------------------|-------------|--------------------|--------------------------------|------------------------------------------------------------------|
| 康大        | 大學 校務資訊系統                 | ۲.                       |             |                    |                                | 此頃切底,但府方11 症阱按虹巖名即選擇定否<br>匯入18 調教學進度,以取代自建的學習路徑                  |
| 課程資       | 訊 課程大綱 教學                 | 進度 課程屬M                  | 生學生         | 名單 :回課制            | 星列表                            |                                                                  |
| T013      | 7 資料處理與應用                 | 開課序號:40                  | 282         |                    |                                | 1051-資料處理與應用-22080                                               |
| 教學進       | 度 Course Progress O       | utline                   |             |                    |                                | 人員管理 課程管理 教室管理 作業管理 測驗管理 問卷管理                                    |
| 總授課印      | 時數 (Total Hours): 36 小    | v時 (Hours)               |             |                    |                                | 教材上傳   教材檔案管理 (學習路徑管理) 課程設定   課程簡                                |
| 項次<br>No. | 上課日期/星期<br>Date / Weekday | 開始/結束<br>Begin/End       | 時數<br>Hours | 授課教師<br>Instructor | 教學進度<br>Outline                | ▲ 學習路徑                                                           |
| -1        | 2020-03-03                | 5 (13:10)                | 2           | 自然學科               | Introduction to enroadeboot I  | 1051-資料處理兴應用-22080                                               |
| 1         | 二 (Tue)                   | ~ 6 (15:00)              | 2           | 陳偉忠                | Introduction to spreadsheet I  | □1. 第一週 Introduction to spreadsheet I                            |
| 2         | 2020-03-10<br>(Tue)       | 5 (13:10)<br>~ 6 (15:00) | 2           | 自然學科<br>陳偉忠        | Introduction to spreadsheet II | □2. 第二週 Introduction to spreadsheet II<br>□3. 第三週 Pivot tables I |
| 3         | 2020-03-17<br>(Tue)       | 5 (13:10)<br>~ 6 (15:00) | 2           | 自然學科<br>陳偉忠        | Pivot tables I                 |                                                                  |

#### 進入要上傳檔案的課程辦公室

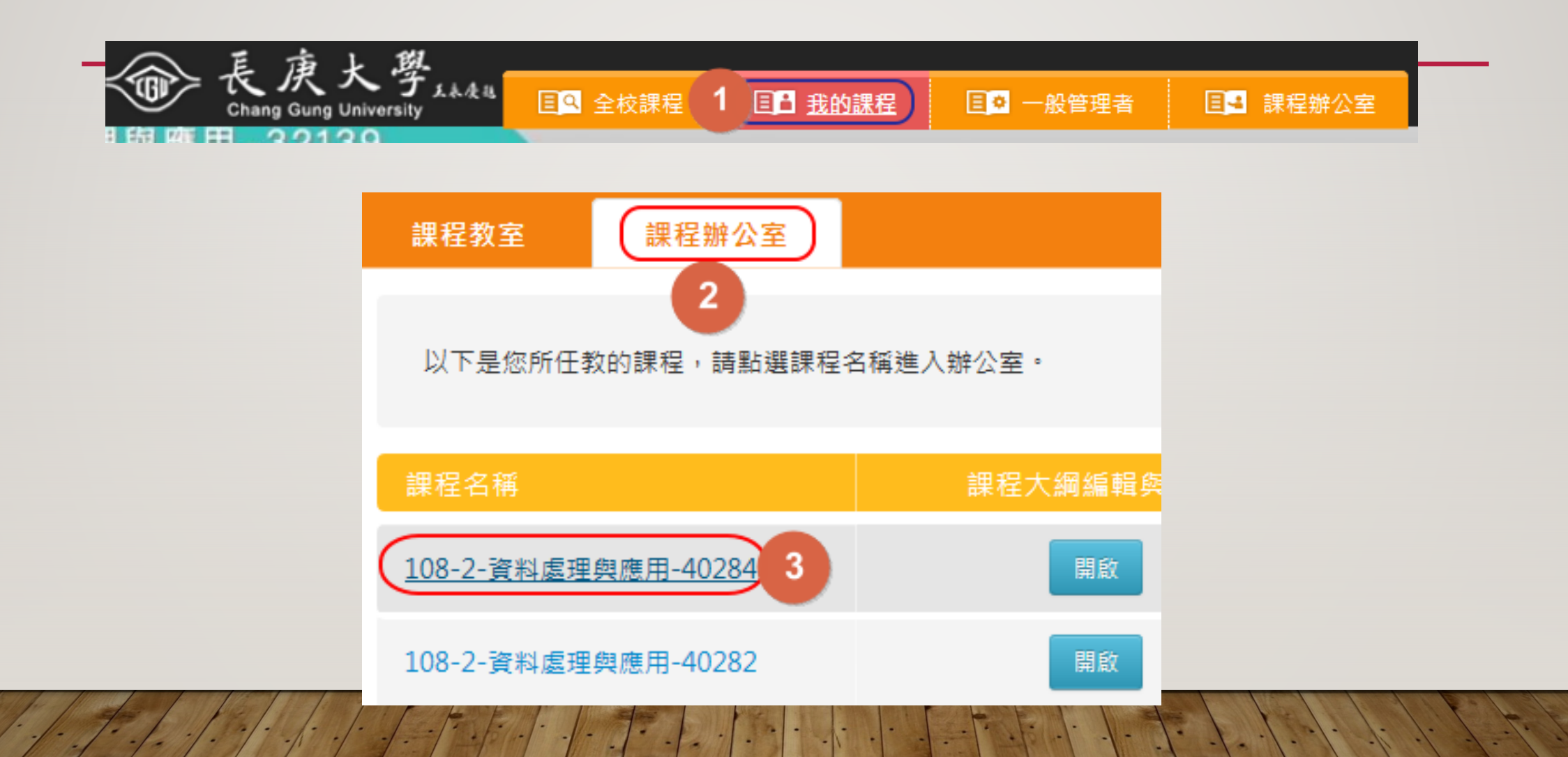

#### 授課老師將講義資料上傳到EL

### 將檔案直接由"檔案總管"拖曳到節點上,同時建立節點與上傳檔案

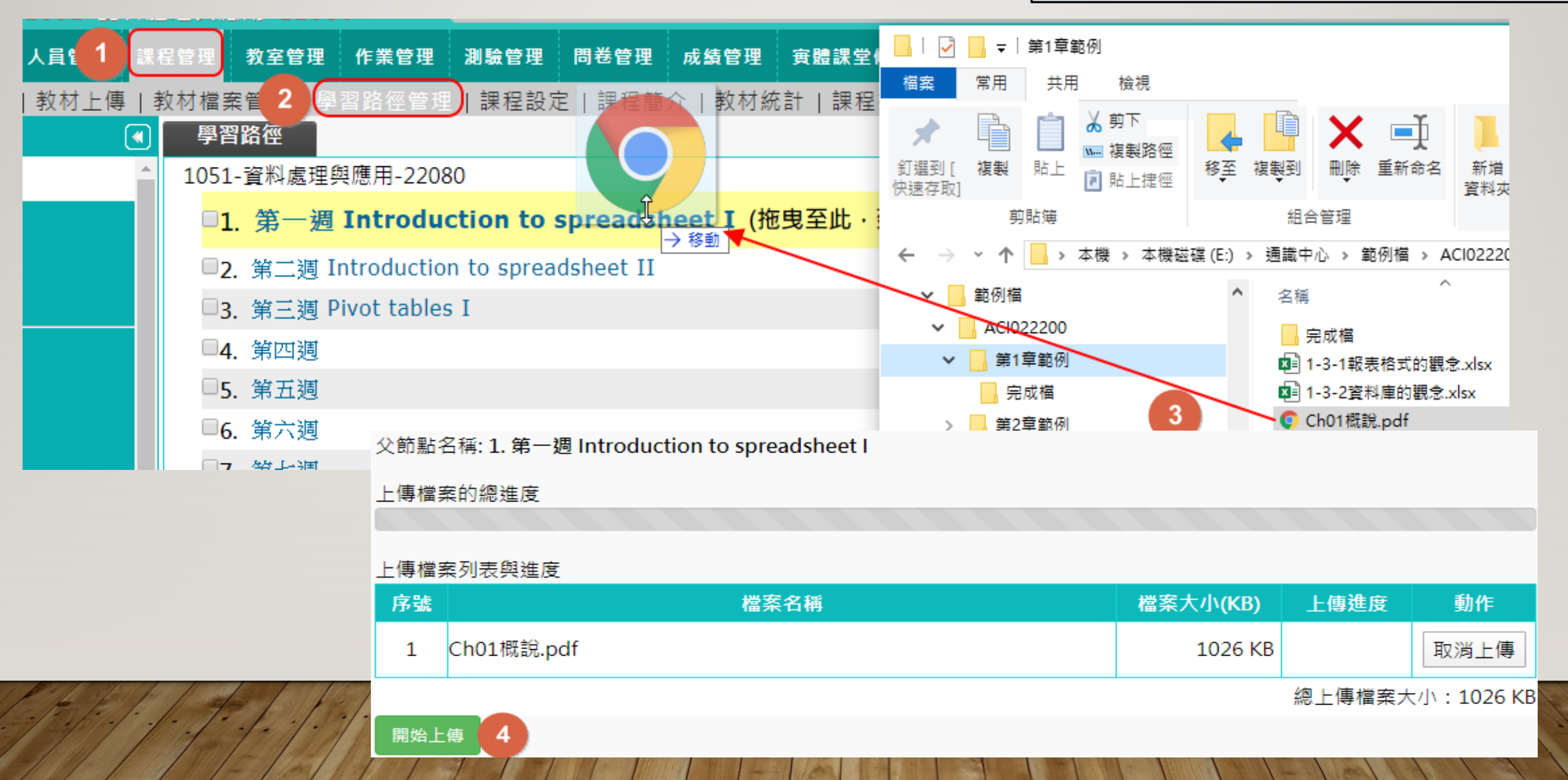

#### 同時將多筆檔案拖曳至節點

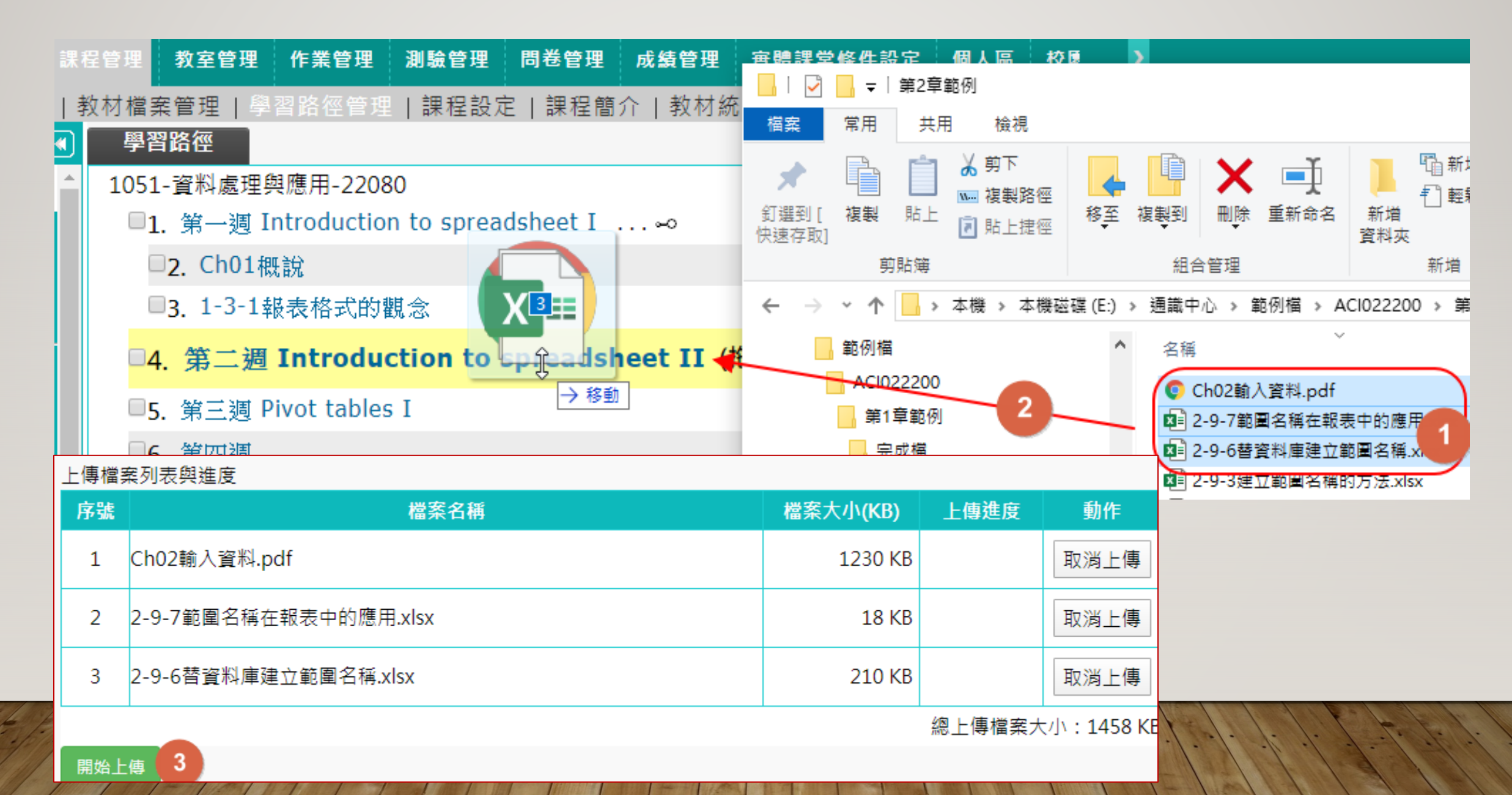

#### 調整檔案順序(離開"學習路徑管理"前請務必"存檔")

| < 工具列           | 學習路徑                                   |  |
|-----------------|----------------------------------------|--|
| ★ 樣版套用          | 1051-資料處理與應用-22080                     |  |
| □ 存檔 3          | ■1. 第一週 Introduction to spreadsheet I  |  |
| ■ 備份還原          | □2. Ch01概說                             |  |
| ◎ 新増            | ■3. 1-3-1報表格式的觀念                       |  |
| ₩ 插入            | □4. 第二週 Introduction to spreadsheet II |  |
| ✓ 修改            | □5. 2-9-7範圍名稱在報表中的應用                   |  |
| × 刪除            | □6. 2-9-6 替資料庫建立範圍名稱                   |  |
| み 剪下<br>ゆ ため    | 1 <b>☑7.</b> Ch02輸入資料                  |  |
| 自破裂の            | □8. 第三週 Pivot tables I                 |  |
| ● 知上<br>♀ 顕示或隱藏 | □ <b>9.</b> 第四週                        |  |
| ← 左移            | □10. 第五週                               |  |
| → 右移 2          | □11. 第六调                               |  |
| ↑ 上移            | □12 第十週                                |  |
|                 | 13 筆八调                                 |  |
| ≌ 進入            |                                        |  |

#### 上傳後的檔案存放位置

| Ę        | Ĕ        | 建 課程管理 作業管理 ;     | 成績管理 | 人員管理  | 個人區  | 校園廣場     | 3          |          |           |
|----------|----------|-------------------|------|-------|------|----------|------------|----------|-----------|
|          |          | 教材上傳  學習路徑        | 管理(教 | 材檔案管理 | ) 課程 | 複製精靈     |            |          |           |
| 1        | 當案總      | 管田 新建目錄           | 上傳檔案 | 上傳》   | 壓縮檔  |          |            |          |           |
| 目亰       | 前路徑      | : /               |      |       |      |          |            |          |           |
| <b>全</b> | 選        | 複製 搬移 刪除          |      |       |      | ī        | 己使用 179.35 | MB (共 2  | 97.66 MB) |
|          | 型態       | 檔案名稱              |      |       | 柎    | 當案長度     | 修改時        | 間        | 個別動作      |
|          | ×        | 1-3-1報表格式的觀念.xlsx |      |       | 1    | 20.82 KB | 2020-02-11 | 16:04:56 | Ē         |
|          | ×        | 2-1文字資料.xlsx      |      |       |      | 9.29 KB  | 2020-02-11 | 16:08:57 | Ē         |
|          | X        | Ch01A目標與重點.pdf    |      |       | 2    | 05.66 KB | 2020-02-12 | 13:51:27 | Ē         |
|          | <u>λ</u> | Ch01概說.pdf        |      |       |      | 1 MB     | 2020-02-11 | 16:03:20 | Ē         |
|          | X        | Ch02輸入資料.pdf      |      |       |      | 1.2 MB   | 2020-02-11 | 16:21:22 | Ē         |
|          | ■,       | 名稱的定義1.mp4        |      |       | 1    | L2.42 MB | 2016-09-12 | 16:05:49 | Ē         |
|          |          |                   |      |       |      |          |            |          |           |

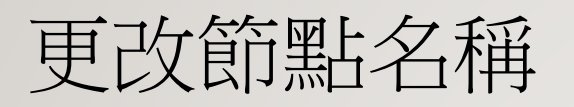

| 學習路徑                                  | 節點內    | 容                                           |
|---------------------------------------|--------|---------------------------------------------|
| 1051-資料處理與應用-22080                    |        | ◎教材網互(木細)(亜は田Voutubo影片協影片注留。注直控は田Voutubo網北) |
| □1. 第一週 Introduction to sprea         |        | ●教物嗣只(平硃)(安使用foutube彩片與彩片肩单,萌且按使用foutube調理) |
| □ <b>2</b> Ch01 概說                    |        | ○教材資源庫(多門課共用)                               |
| □3.1-3-1報表格式的觀念 1                     |        | ○作業                                         |
| □4. 第二週 Introduction to sprea         | 節點類型   |                                             |
| □ <b>5. Ch02</b> 輸入資料                 |        |                                             |
| □6. 2-9-6替資料庫建立範圍名稱                   |        |                                             |
| □7. 2-9-7範圍名稱在報表中的應                   |        |                                             |
| □ <mark>8</mark> . 第三週 Pivot tables I |        |                                             |
| □○螢四湖                                 | 節點狀態   |                                             |
| <b>二9.</b> 赤白鬼                        | 体界とよっつ | 標題:正體中文 1-3-1報表格式的觀念 2 填寫更多語言               |
| □□10. 第五週                             | 即新内谷   | URL: 1-3-1報表格式的觀念.xlsx 瀏覽 □ 新開視窗            |
| □11. 第六週                              |        | 3 完成 取消                                     |
| The end of the start                  |        |                                             |

#### 只上傳檔案,沒有連結(學生看不到)

• 如何建立連結,請看下張投影片

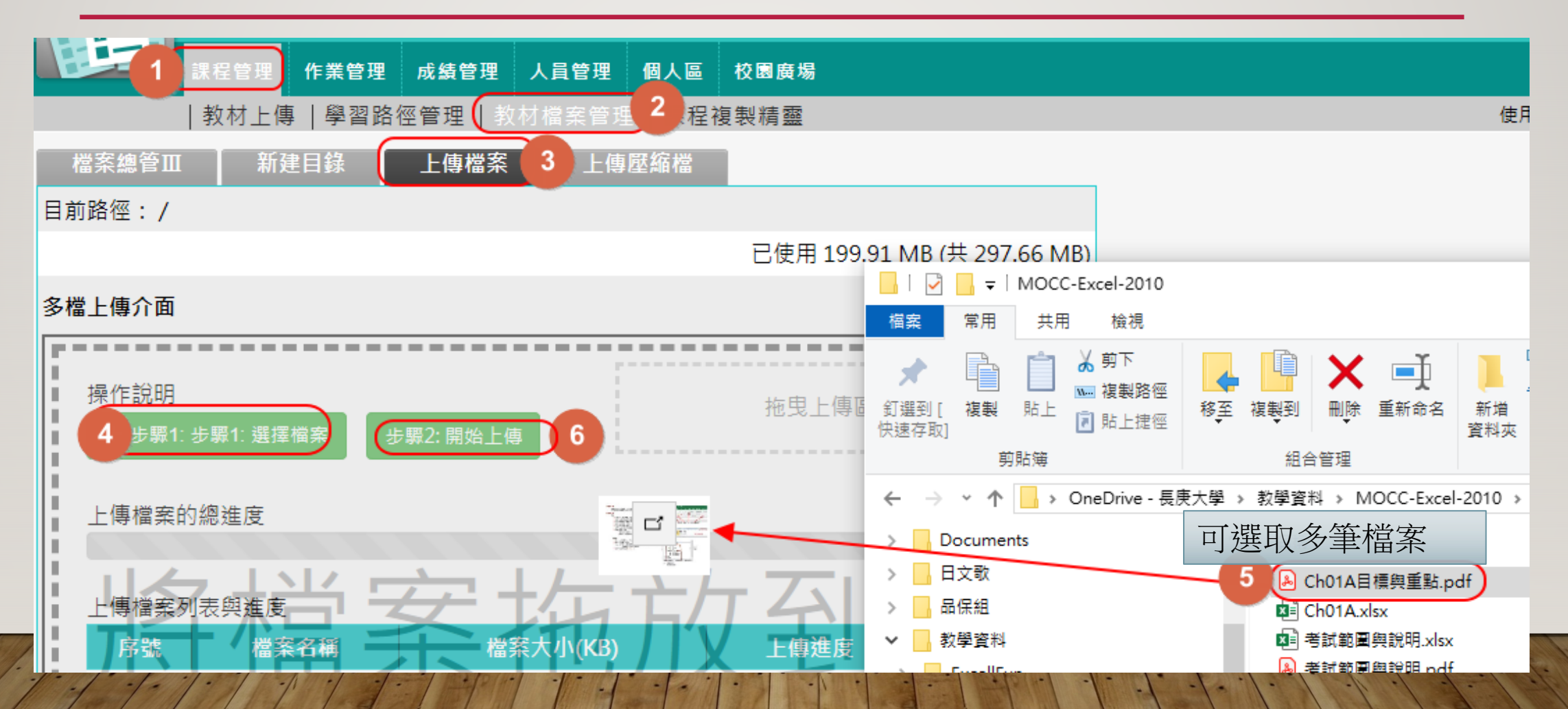

#### 自行新增節點

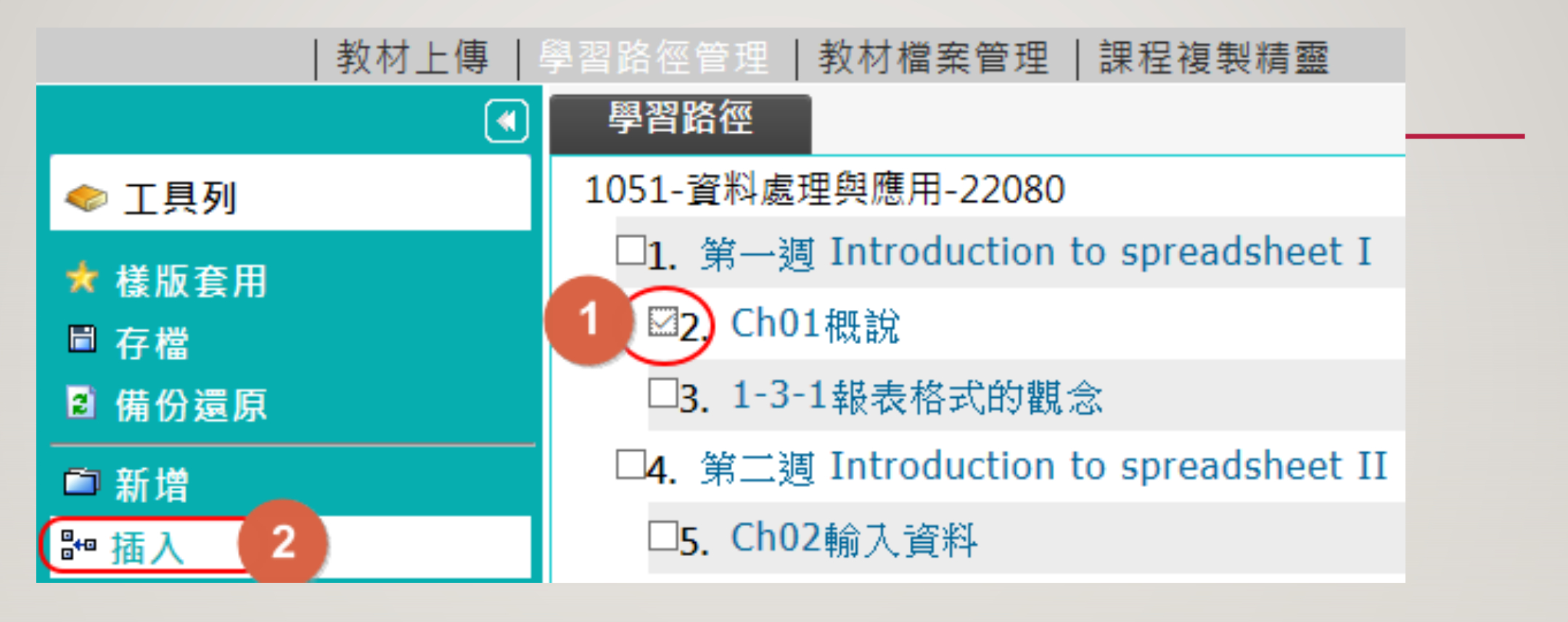

插入:會新增一個節點在所選擇節點的上面 新增:會新增一個節點在學習路徑的最後面

## 將"節點"連結到已上傳的檔案或影片(接續上張)

| el.cg | u.edu.tw - Microsoft Edge —                 |       | ×   | 節點內          | 容                                           | - |
|-------|---------------------------------------------|-------|-----|--------------|---------------------------------------------|---|
| A     | https://el.cou.edu.tw/teach/course/listfile | s.php |     |              | ◉教材網頁(本課)(要使用Youtube影片與影片清單,請直接使用Youtube網址) |   |
|       | 20160412期中考(答案).xlsx                        |       |     |              | ○教材資源庫(多門課共用)                               |   |
| Ē     | 20161101小考(答案).xlsx                         |       |     |              | ○作業                                         |   |
|       | 20161122考試範圍與說明.pdf                         |       |     | 太太 찌 눈 半天 エリ | ○測驗                                         |   |
| Í     | Ch01A日標與重點.pdf 5                            |       |     | 即薊須空         |                                             |   |
|       | Ch01概說 pdf                                  |       |     |              | ○議題討論                                       |   |
|       | Ch02輪入容割 ndf                                |       | 1.5 |              | ○討論板                                        |   |
|       | CIIO2输入真构.pui                               |       | 10  |              |                                             |   |
| Ē     | 名稱的定義1.mp4                                  |       |     | 筋點狀能         |                                             |   |
| Ē     | 如何只複製可見儲存格.jpg                              |       |     |              |                                             |   |
| Ē     | 如何只複製可見儲存格.pdf                              |       |     | 節點內容         |                                             |   |
| Ē     | ,<br>常用函數(含解答).xlsx                         |       |     |              | UKL: ChUIA日標與里點.pdf 4 瀏寬 二新開視菌<br>6 完成 取消   | ý |
|       |                                             |       |     |              |                                             | _ |

### 連結到YOUTUBE影片(新增節點方法請參考-自行新增節點) 播放YouTube影片後,選擇分享

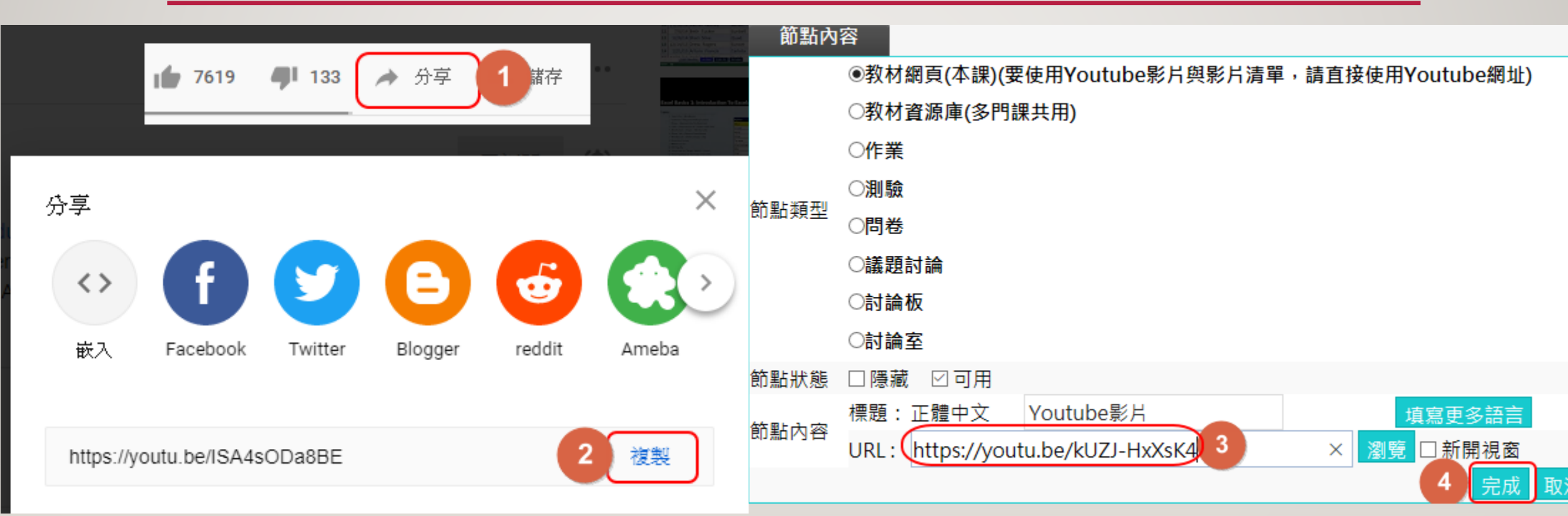

#### 進入教室/開始上課

#### 學習互動區

| 課程公告 | •     |
|------|-------|
| 開始上課 | )     |
| 課程討論 | (0) > |
| 分組討論 | >     |

| 13%                   | ← □ P ★ ➡ 1 頁,共1頁                                                                                                    |
|-----------------------|----------------------------------------------------------------------------------------------------|
| ■ 第一週 Introduction to |                                                                                                    |
| spreadsheet I         |                                                                                                    |
| ● Ch01目標與重點           |                                                                                                    |
| ● Ch01概說              |                                                                                                    |
| ● Youtube影片           |                                                                                                    |
| ○ 1-3-1報表格式的觀念        |                                                                                                    |
| 第二週 Introduction to   | <ul> <li>● 功能區、索引標籤、詳組、指令、對話方塊啟動器(Ctrl + 1)</li> <li>● 白紅魚達在町工具列(粟記44)/毎日第6/年間第6/年)</li> <li>● 日紅魚達在町工具列(粟記44)/毎日第6/年)</li> </ul>                                                            |
| spreadsheet II        |                                                                                                    |
| ○ Ch02輸入資料            | <ul> <li>● 儲存格的搬移、複製、選取(建環Shift、不建績Ctrl)</li> <li>● J/Macal、新引航線、開始、指令、對晶方規取製器</li> <li>● 工作表的新增、删除、搬移、複製、選取(建鑽、不建續)、重新命名</li> </ul>                                                         |
| ○ 2-9-6替資料庫建立範        | <ul> <li>● 按著Ctrl進行搬移就是要複製;按著Shift就是要搬移插入</li> <li>● 調整欄窗、列高</li> </ul>                                                                                                    |
| 園名稱                   |                                                                                                    |
| 2-9-7範圍名稱在報表          | * 直接以滑鼠拖曳(參考"滑鼠的變化"工作表)                                                                                                    |
| 中的應用                  | 快速键:                                                                                                    |
| 〇 第三週 Pivot tables I  | ● 新增活育薄(Cut+N) 切換工作表(Cut+PageUp/Down)     ● 新增活育薄(Cut+N) 切換工作表(Cut+PageUp/Down)     ● (Cut+方向键)快速移動到連續資料的最後一筆或有資料的第一筆     ◆ \$\$\$\$\$\$\$\$\$\$\$\$\$\$\$\$\$\$\$\$\$\$\$\$\$\$\$\$\$\$\$\$ |